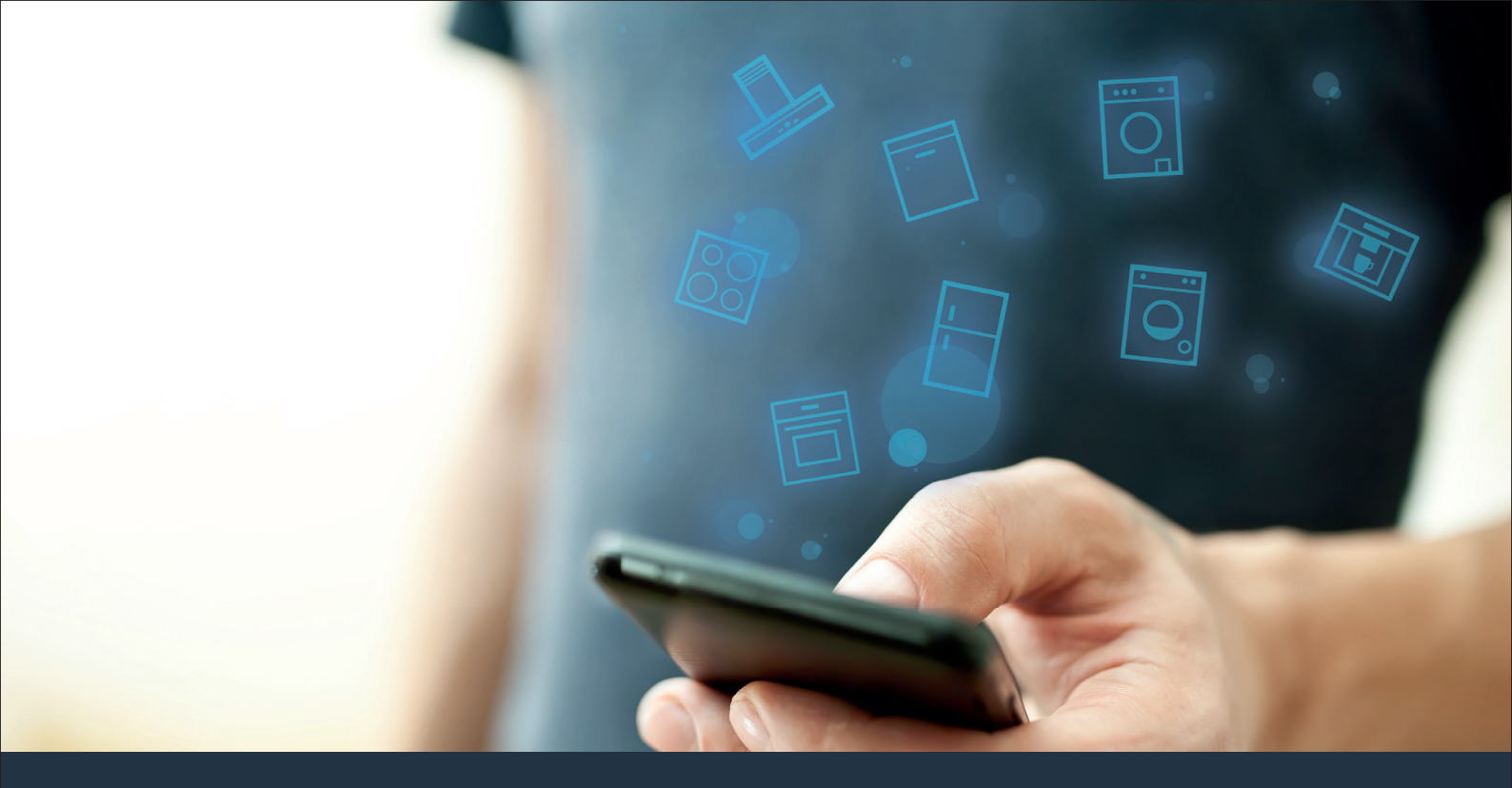

### Povežite svoj kućni aparat – sa budućnošću. Vodič za brzi početak

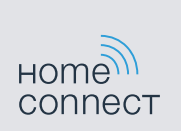

### Budućnost počinje sada, u vašem domaćinstvu! Drago nam je što koristite Home Connect \*

Čestitamo vam na kupovini novog kućnog aparata sutrašnjice koji vam već danas olakšava svakodnevni život i čini ga prijatnijim.

#### Udobnije.

Preko Home Connect aplikacije možete da upravljate svojim kućnim aparatima kada vi to želite i gde vi to želite. Veoma jednostavno i intuitivno preko pametnog telefona ili tablet računara. Tako ćete sebi uštedeti komplikacije i čekanje i imati više vremena za one stvari koje su vam zaista važne.

#### Lakše.

U aplikaciji jednostavno kreirajte podešavanja za rukovanje, kao što su zvučni signali ili individualni programi, na preglednom ekranu osetljivom na dodir. Ovo je još lakše i preciznije nego na samom uređaju, a uz to ćete imati sve podatke, uputstva za upotrebu i mnoga video uputstva direktno, nadohvat ruke.

#### Umreženije.

Inspirišite se i otkrijte mnoge dodatne ponude koje su prilagođene baš vašim uređajima: kolekcije recepata, savete za korišćenje uređaja i još mnogo toga. Uz nekoliko klikova, odgovarajuću dodatnu opremu možete naručiti u svako doba.

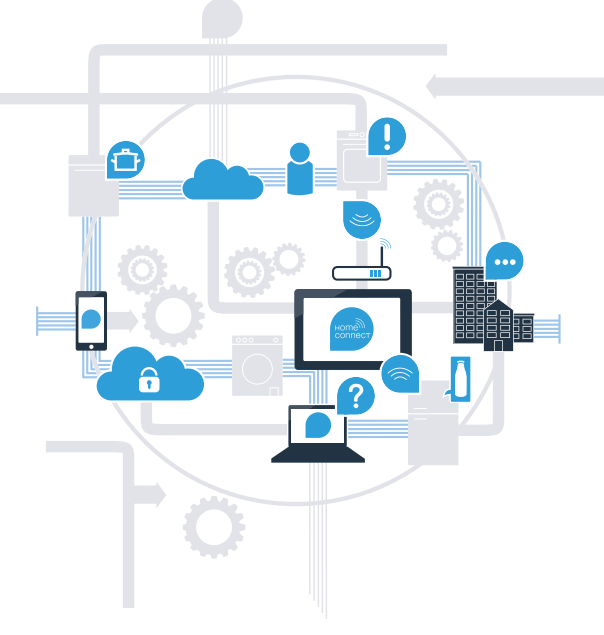

\* Dostupnost Home Connect funkcije zavisi od dostupnosti Home Connect usluga u vašoj zemlji. Home Connect usluge nisu dostupne u svim zemljama. Dodatne informacije o dostupnosti možete pronaći na internet stranici www.home-connect.com.

## Šta vam je potrebno da biste svoj kućni aparat povezali sa aplikacijom Home Connect?

- Pametni telefon ili tablet računar koji je opremljen aktuelnom verzijom odgovarajućeg operativnog sistema.

Prijem bežične kućne mreže (Wi-Fi) na mestu postavljanja kućnog aparata.
Naziv i lozinka za vašu kućnu bežičnu mrežu (Wi-Fi):

Naziv mreže (SSID):

Lozinka (Key):

#### U tri koraka do lakše svakodnevice:

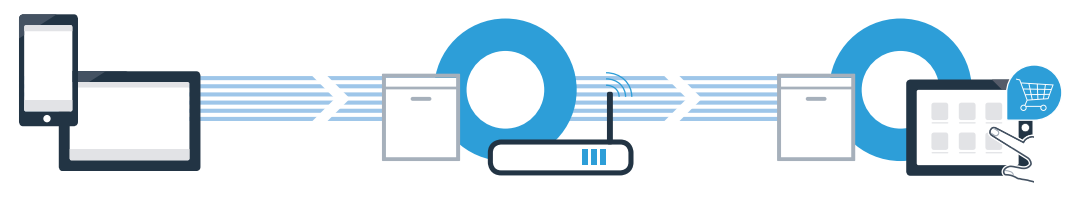

- 1. Podešavanje aplikacije
- 2. Povezivanje kućnog aparata sa Wi-Fi

3. Povezivanje kućnog aparata sa aplikacijom

B

D

### Korak 1: Podesite Home Connect aplikaciju

Otvorite na vašem pametnom telefonu ili tablet računaru App Store (Apple uređaji) odnosno Google Play Store (Android uređaji).

Unesite u Store pojam za pretragu "Home Connect".

C Izaberite Home Connect aplikaciju i instalirajte je na vašem pametnom telefonu ili tablet računaru.

Pokrenite aplikaciju i podesite pristup za Home Connect. Aplikacija će vas voditi kroz postupak prijavljivanja. Zabeležite na kraju svoju adresu elektronske pošte i lozinku.

Pristupni podaci za Home Connect:

Elektronska pošta:

Lozinka:

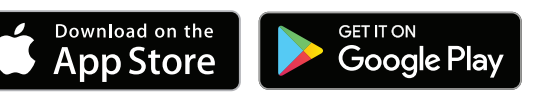

Molimo da proverite dostupnost na internet stranici www.home-connect.com

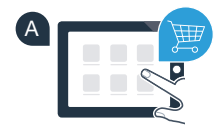

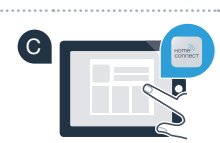

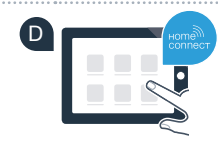

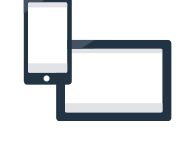

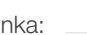

### Korak 2 (prvo puštanje u rad): Povežite svoj kućni aparat sa kućnom mrežom (Wi-Fi)

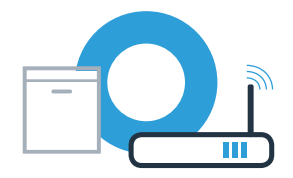

Priključite kućni aparat i uključite ga.

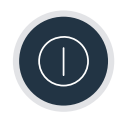

Proverite da li vaš ruter za kućnu mrežu raspolaže WPS funkcijom (automatsko povezivanje). Pojedini ruteri imaju npr. WPS taster. (Informacije o tome možete naći u priručniku vašeg rutera.)

Da li vaš ruter raspolaže WPS funkcijom (automatsko povezivanje)?

da 🔶

В

Onda nastavite sa korakom 2.1 – Automatsko povezivanje (WPS)

Onda nastavite sa korakom 2.2 – Ručno povezivanje (ekspertski režim)

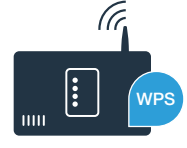

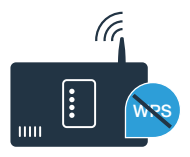

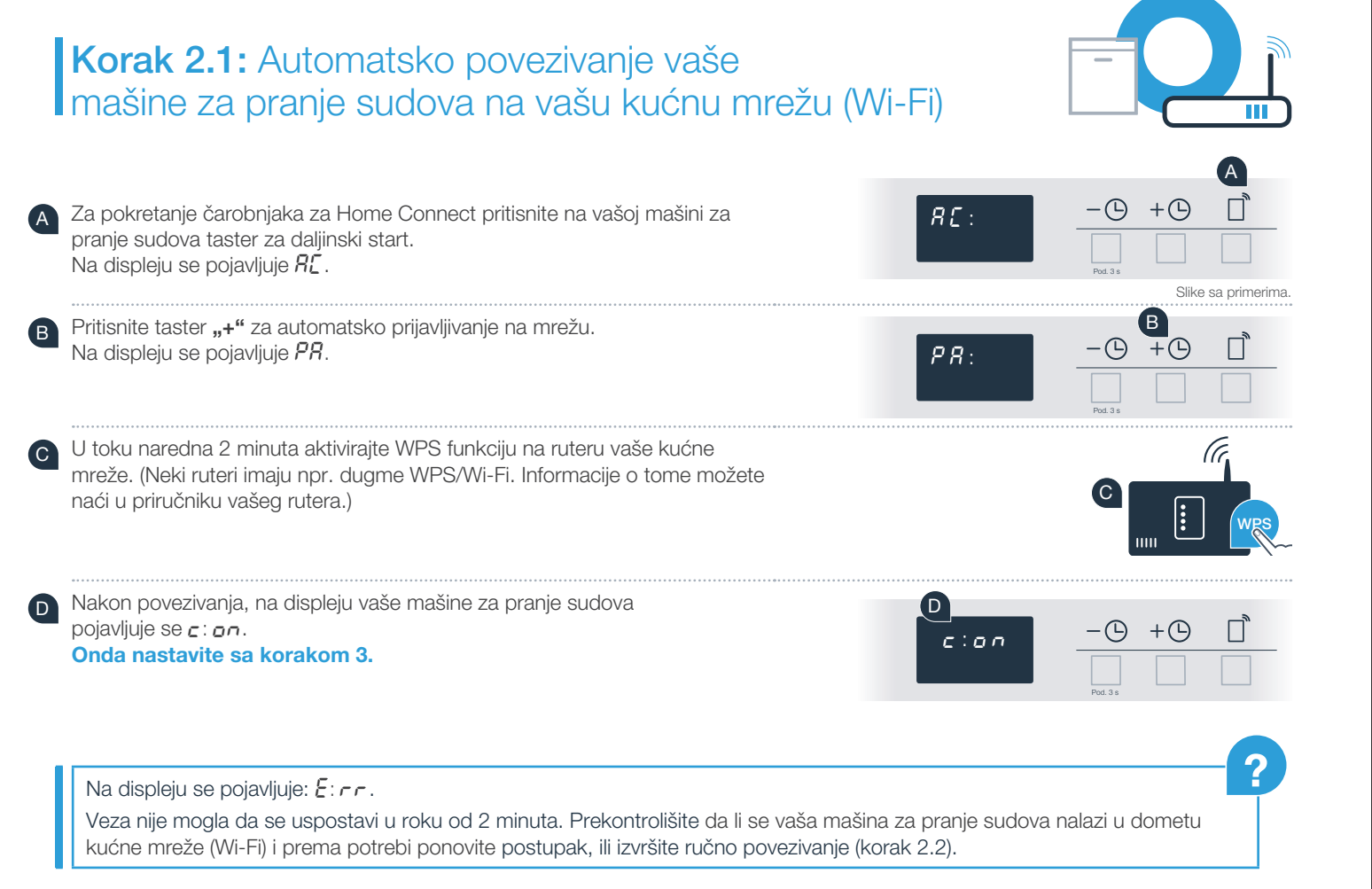

### Korak 2.2: Ručno povezivanje vaše mašine za pranje sudova na vašu kućnu mrežu (Wi-Fi)

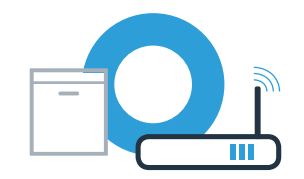

Kod ručnog povezivanja vaša mašina za pranje sudova uspostavlja sopstvenu Wi-Fi mrežu (Access Point), na koju se možete povezati vašim pametnim telefonom ili tablet računarom.

Držite Setup taster na vašoj mašini za pranje sudova pritisnut 3 sekunde.

Listajte Setup tasterom, sve dok se u meniju na displeju ne pojavi  $\mathcal{L}n$ :  $\square \square$ .

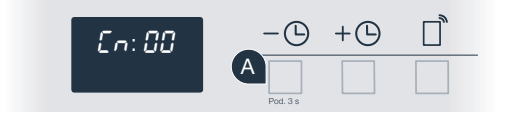

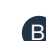

Pritisnite taster "+" kako biste uključili Wi-Fi funkciju. Na displeju se sada pojavljuje [n: ] I. Kada je Wi-Fi funkcija aktivirana, ovaj postupak više ne morate ponavljati.

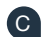

Listajte Setup tasterom kroz meni, sve dok se na displeju ne pojavi 5R.

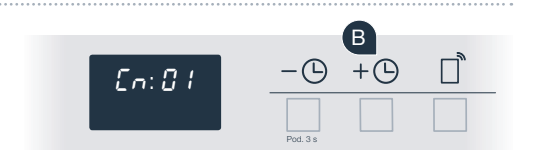

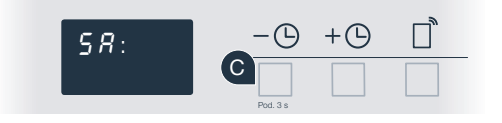

## Korak 2.2: Ručno povezivanje vaše mašine za pranje sudova na vašu kućnu mrežu (Wi-Fi)

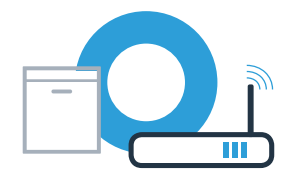

- Pritisnite taster "+" za ručno prijavljivanje na mrežu.
- Na displeju se pojavljuje PR. Vaša mašina za pranje sudova je sada uspostavila sopstvenu Wi-Fi mrežu, (SSID) "HomeConnect", kojoj možete pristupiti vašim pametnim telefonom ili tablet računarom.

- Za ovo pređite u glavni meni vašeg pametnog telefona ili tablet računara (mobilni uređaj) i pozovite podešavanja za Wi-Fi.
- Povežite svoj pametni telefon ili tablet računar sa Wi-Fi mrežom (SSID) "HomeConnect" (lozinka [Key] za Wi-Fi glasi "HomeConnect"). Proces povezivanja može trajati i do 60 sekundi.

| H        | Nakon uspešnog povezivanja, na pametnom telefonu ili tablet računaru |
|----------|----------------------------------------------------------------------|
| <u> </u> | otvorite Home Connect aplikaciju.                                    |

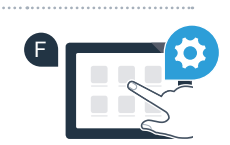

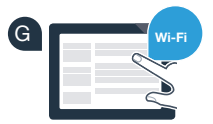

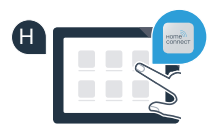

D

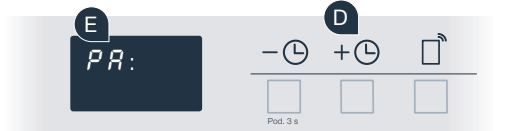

Ako veza nije mogla biti uspostavljena, držite Start taster na vašoj mašini za pranje sudova pritisnut 3 sekunde. Zatim na vašoj mašini za pranje sudova ponovo pokrenite ručno prijavljivanje na mrežu (korak 2.2).

### Korak 2.2: Ručno povezivanje vaše mašine za pranje sudova na vašu kućnu mrežu (Wi-Fi)

Aplikacija sada nekoliko sekundi traži vašu mašinu za pranje sudova. Kada je vaša mašina za pranje sudova (kućni aparat) pronađena, od vas će se zatražiti da - ukoliko to već niste uradili - u odgovarajuća polia unesete naziv mreže (SSID) i lozinku (Key) vaše kućne mreže (Wi-Fi).

Potom pratite uputstva iz Home Connect aplikacije.

Nakon povezivanja, na displeju vaše mašine za pranje sudova pojavljuje se c: on. Onda nastavite sa korakom 3.

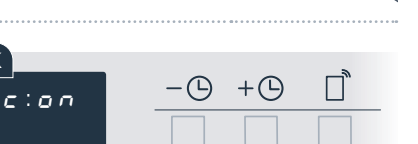

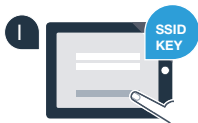

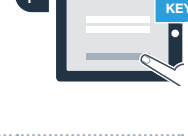

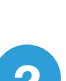

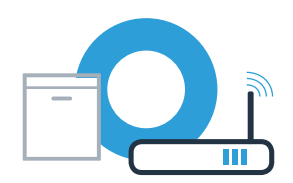

# **Korak 3:** Povežite vašu mašinu za pranje sudova sa Home Connect aplikacijom

Mašina za pranje sudova se automatski povezuje sa aplikacijom.

A

C

Na displeju vaše mašine za pranje sudova sada stoji *RP: P*.

- Sada vam ostaje 2 minuta vremena da u Home Connect aplikaciji na vašem pametnom telefonu ili tablet računaru dodate vašu mašinu za pranje sudova, kada se ona tamo pojavi.
  - Ako se mašina za pranje sudova ne prikaže automatski, dodajte je u aplikaciji.
- Pratite poslednja uputstva u aplikaciji, kako biste potvrdili uspostavljanje veze.

Nakon uspešnog povezivanja na displeju se pojavljuje c: on.

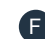

Držite Setup taster pritisnut 3 sekunde, da biste napustili meni.

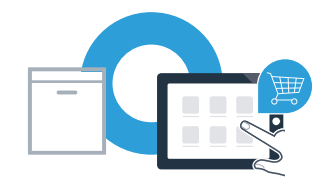

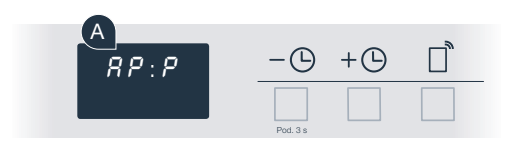

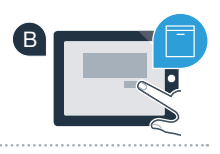

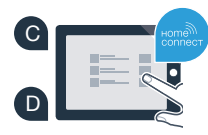

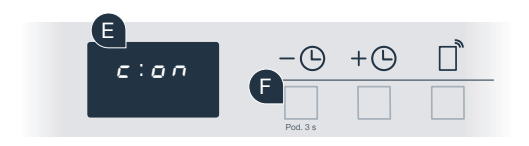

# **Korak 3:** Povežite vašu mašinu za pranje sudova sa Home Connect aplikacijom

| Koristan savet: Ako želite da pokrenete uređaj preko aplikacije, pritisnite na mašini za pranje sudova taster za daljinski |
|----------------------------------------------------------------------------------------------------|
| start (vidi sliku desno). Ako je funkcija aktivirana, treperi taster za daljinski start.                                   |

Uspešno ste povezali kućni aparat. Sada možete koristiti sve prednosti Home Connect aplikacije!

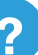

Na displeju se pojavljuje E: rr. Uverite se da se vaš pametni telefon ili tablet računar nalazi u vašoj kućnoj mreži (Wi-Fi). Ponovite postupak.

## Home Connect: sa jakim partnerima lako u umreženu budućnost.

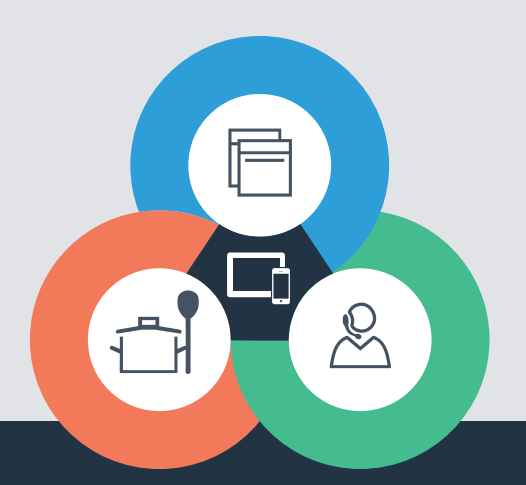

Imate pitanja ili želite da se obratite Home Connect korisničkom servisu? Onda nas posetite na www.home-connect.com

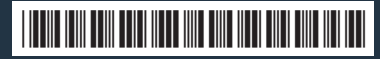

9001362552 (9801) MB sr

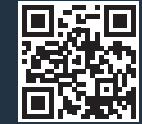

Home Connect je usluga firme Home Connect GmbH.

Apple App Store i iOS su brendovi Apple Inc. Google Play Store i Android su brendovi Google Inc. Wi-Fi je brend Wi-Fi Alliance.